# Instructions for Marantz PMD660

- Portable digital recorder with built-in microphone
- Runs on 4 AA batteries
- Turn on the PMD660 by moving the power switch on the right hand side of the unit to the ON position

#### **Settings**

- 1. The display will show the input (MIC if you are using an external microphone, INT MIC if you are using the built-in mic) and sampling rate (default is 44.1kHz)
- 2. These settings can be adjusted by pressing the MENU/STORE/EDIT button and changing the preset values see manual
- 3. The PMD660 can record in PCM (.wav) or MP3 (default is PCM)

## **Making a Recording**

- 1. Once the recorder is on it is ready to record
- 2. If using a lavalier microphone, affix to the upper right hand side of the participant's chest, avoiding long hair or loose clothing.
- 3. Ensure that the mic is switched on (the AT831b mics should be set to the setting marked by a straight line)
- 4. Turn on phantom power on the PMD660 by switching the PHANTOM +48V switch on the back side of the unit to ON (this will provide power to the mic)
- 5. Press the REC button at bottom left of main display to start recording
  - The main display will show the number of the new file being recorded
    - The default filename is MZ######.wav, where the ### increments with each new file it is the last ### that is shown on the display
    - The main display will show the time elapsing
    - The mic levels are found on the front side of the unit
- 6. The recording level is adjusted using the dial on the right side of the front side of the unit \_ of the total gives good quality recordings with very little hiss increasing the levels will make the recordings louder, but will introduce more hiss
- 7. When finished recording, press the STOP/CANCEL button.

### **Playback**

- 1. To play back the most recently recorded file, press the PLAY/PAUSE/ENTER button
  - The PMD660 has a built-in speaker, or you can use headphones by connecting them to the LINE OUT jack.
- 2. In the main display you can scroll through the recorded files by pressing the left (<<) or right (>>) buttons marked TRACK JUMP.
- 3. When you have found the file you want to hear, press PLAY/PAUSE/ENTER.

#### Written by Beth MacLeod May 13, 2009

### **Extracting Files**

- 1. To transfer your recordings onto a PC, connect the PMD660 to a computer using the USB cable included with the recorder
- 2. To enter USB mode on the recorder, turn the unit off
- 3. Hold down the COPY/USB button
- 4. While holding down the button, turn the unit on
- 5. USB will be shown on the display
- 6. Once connected, the recorder will appear as a drive on your computer
- 7. Your recordings can be found in the folder called MPGLANG1
- 8. Cut and paste your files onto your computer
  - If you cut the files they will also be deleted from the PMD660's memory card
- 9. Power the unit off and on to exit USB mode

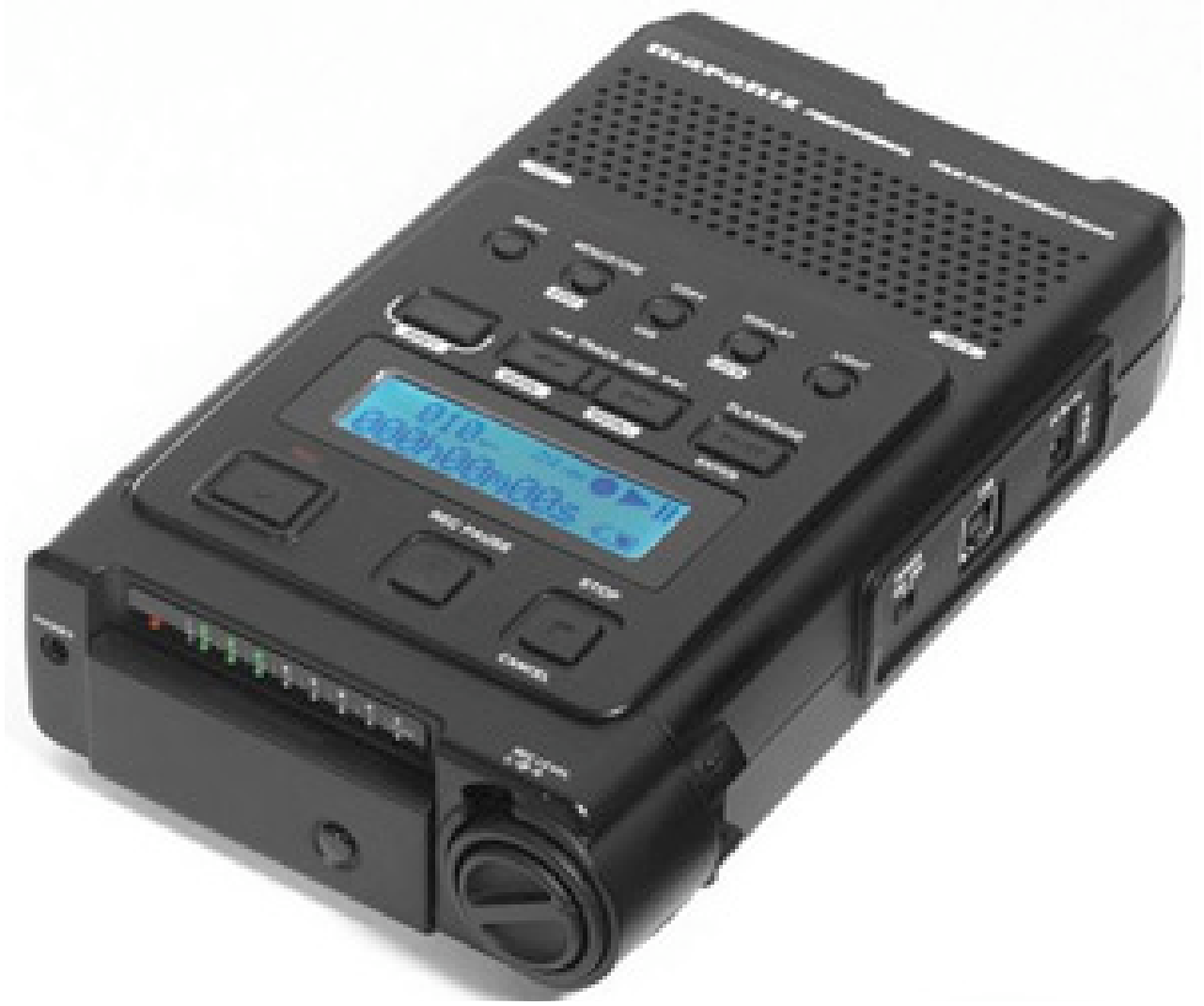

Photo Source: http://www.solidstatesound.co.uk/marantz\_pmd660.htm